# STACK Multiply your potential.

### Обзор технологии : IP-MAC-Port Binding

Март 2006

**D-Link** 

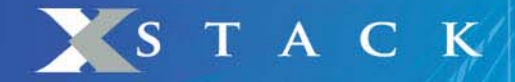

## **IP-MAC-Port Binding**

## О Проверка подлинности компьютеров в сети

#### <u>Привязка IP-MAC-порт (IP-MAC-Port Binding)</u>

Функция <u>*IP-MAC-Port Binding*</u> в коммутаторах D-Link позволяет контролировать доступ компьютеров в сеть на основе их IP и MAC-адресов, а также порта подключения. Если какая-нибудь составляющая в этой записи меняется, то коммутатор блокирует данный MAC-адрес с занесением его в блок-лист.

Эта функция специально разработана для управления сетями ETTH/ ETTB и офисными сетями

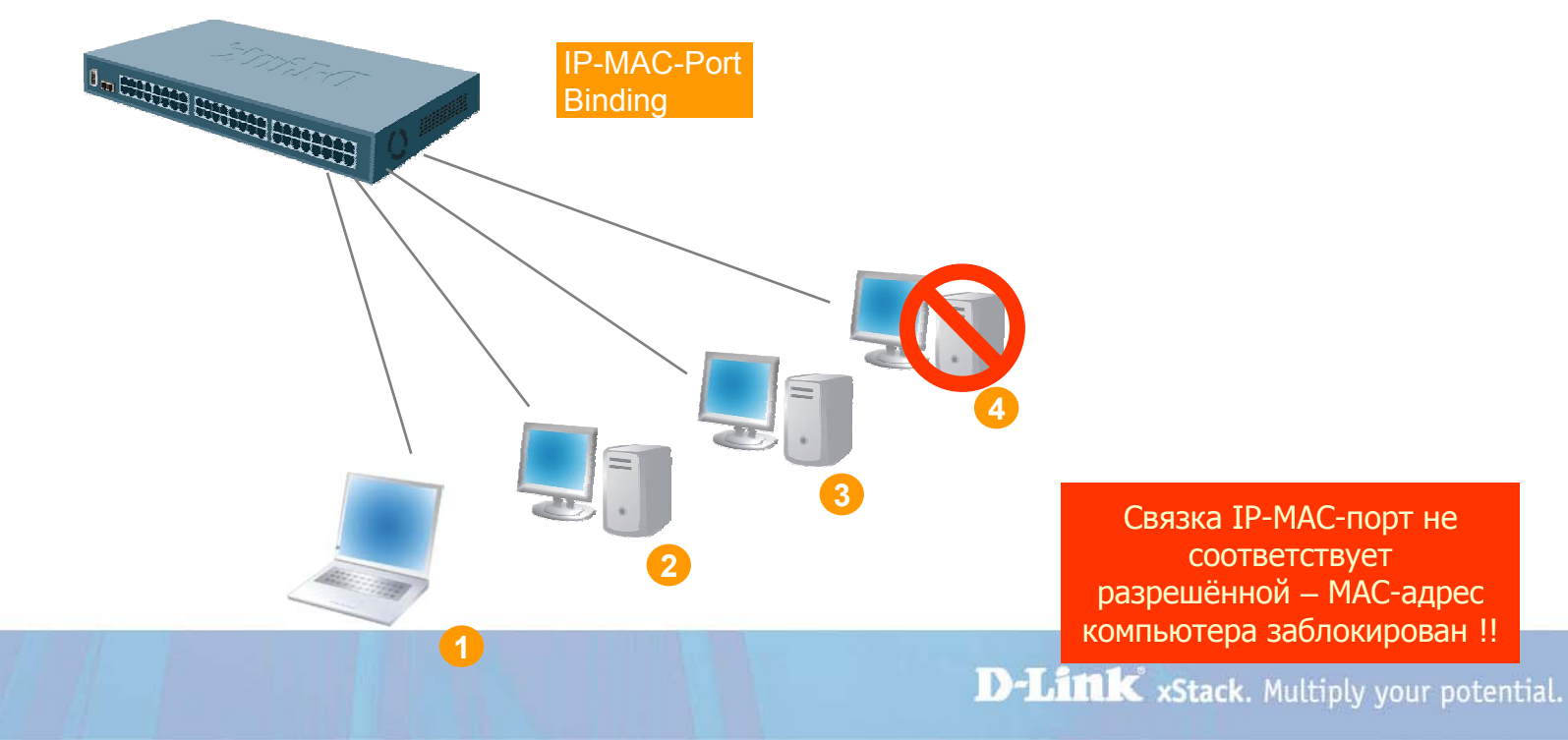

Для чего нужна функция IP-MAC-Port binding?

- D-Link расширил популярную функцию IP-MAC binding до более удобной в использовании IP-MAC-Port binding с целью повышения гибкости аутентификации пользователей в сети.
- IP-MAC-Port binding включает два режима работы: ARP (по умолчанию) и ACL.

Сравнение этих двух режимов показано в таблице ниже:

STACK

|        | ARP режим                                                                                                    | ACL режим                                                                                                    |
|--------|----------------------------------------------------------------------------------------------------|----------------------------------------------------------------------------------------------------|
| Плюсы  | Простота в использовании и<br>независимость от ACL                                                                          | Позволяет предотвратить<br>несанкционированное подключение даже<br>если нарушитель использует статический<br>МАС адрес |
| Минусы | Невозможность фильтрации в<br>случае если hacker/sniffer<br>присвоит себе статический МАС<br>адрес для спуфинга коммутатора | Тратится профиль ACL, а также<br>необходимо продумывать целиком всю<br>стратегию ACL                                   |

- IP-MAC-Port будет поддерживаться коммутаторами L2 серии xStack DES-3500 (R4 – ACL Mode), DES-3800 (R3), and DGS-3400 (R2). На данный момент IP-MAC-Port Binding поддерживается коммутатором DES-3526.
- Данный документ описывает примеры настройки IP-MAC-Port binding, например, против атак ARP Poison Routing.

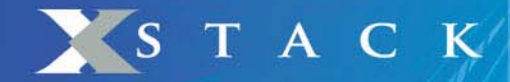

# Пример 1. Использование режима ARP или ACL для блокирования снифера

Шаг 1: Клиенты A и B подключены к одному порту коммутатора, клиент A (sniffer) шлет поддельные ARP

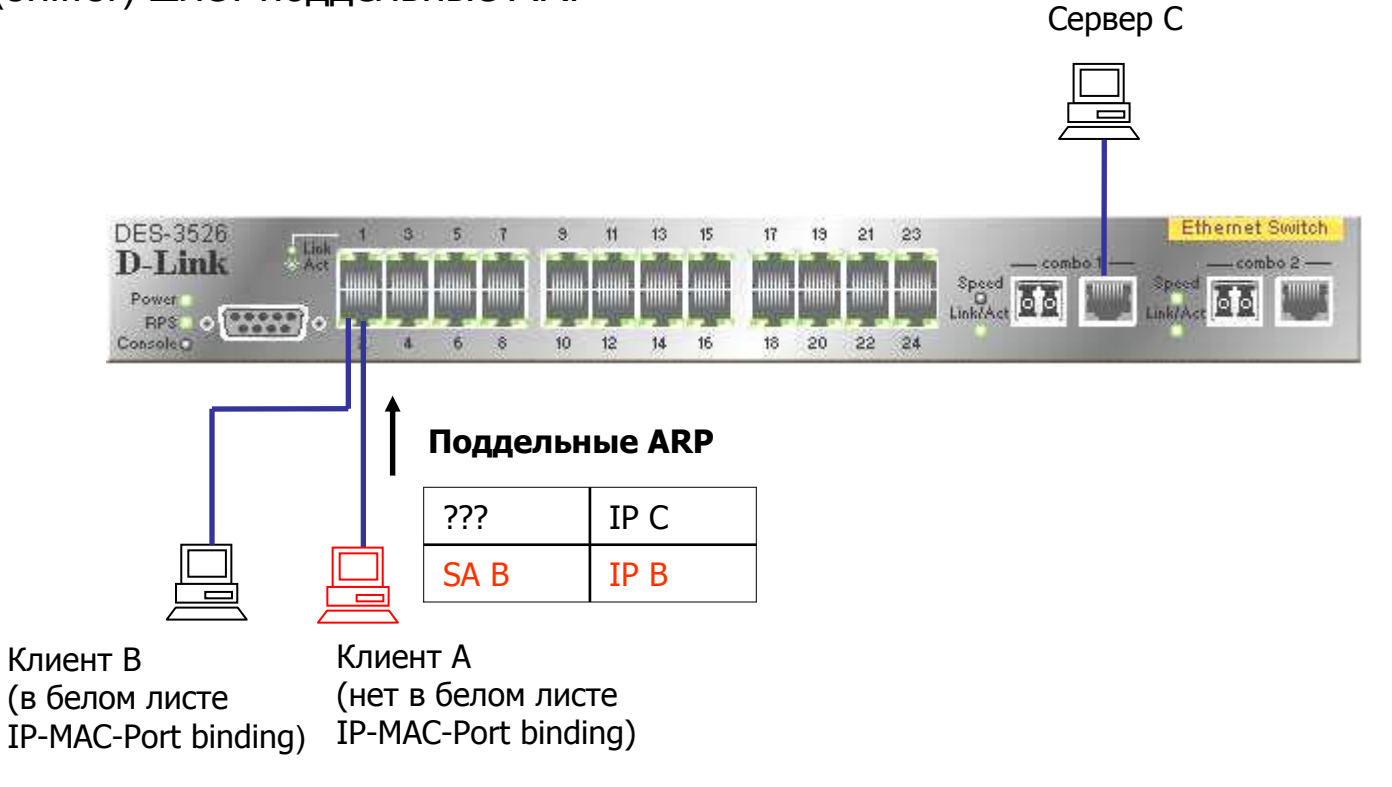

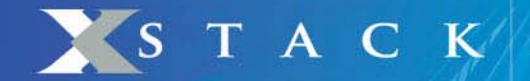

Шаг 2: Сервер С отвечает на запрос и изучает поддельную связку ІР/МАС.

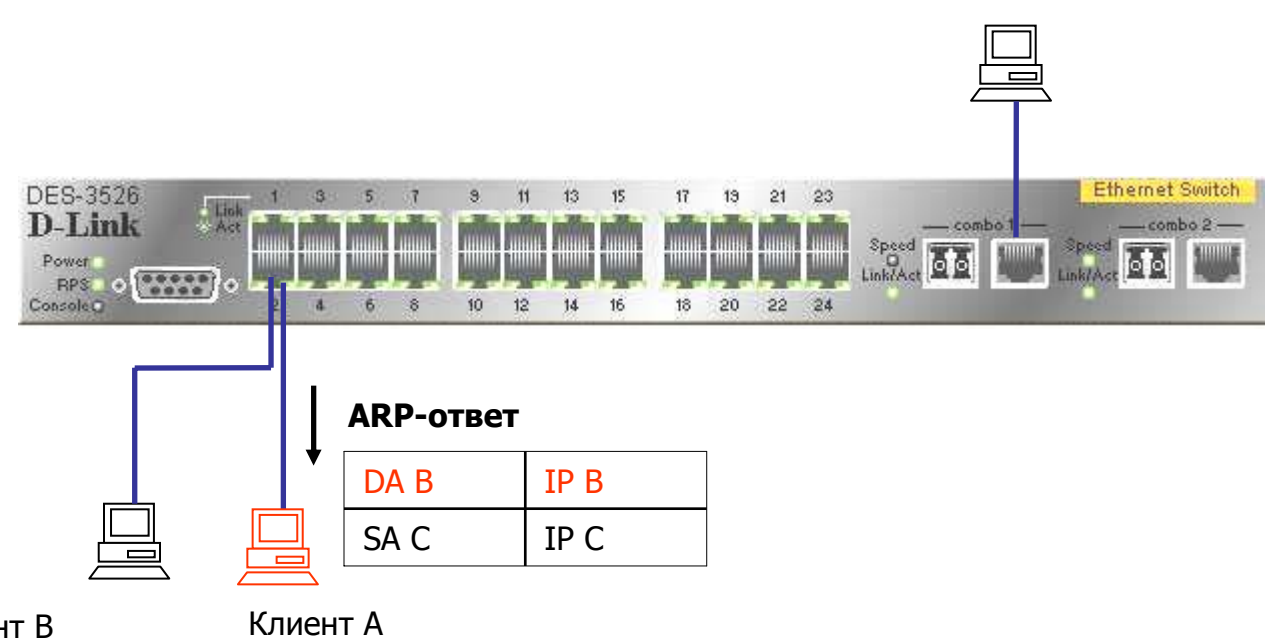

Сервер С

Клиент В Клиент А (в белом листе (нет в бело IP-MAC-Port binding) IP-MAC-Por

(нет в белом листе IP-MAC-Port binding)

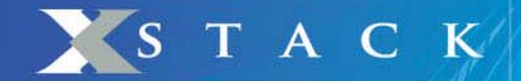

#### Шаг 3: Клиент А хочет установить ТСР соединение с сервером С

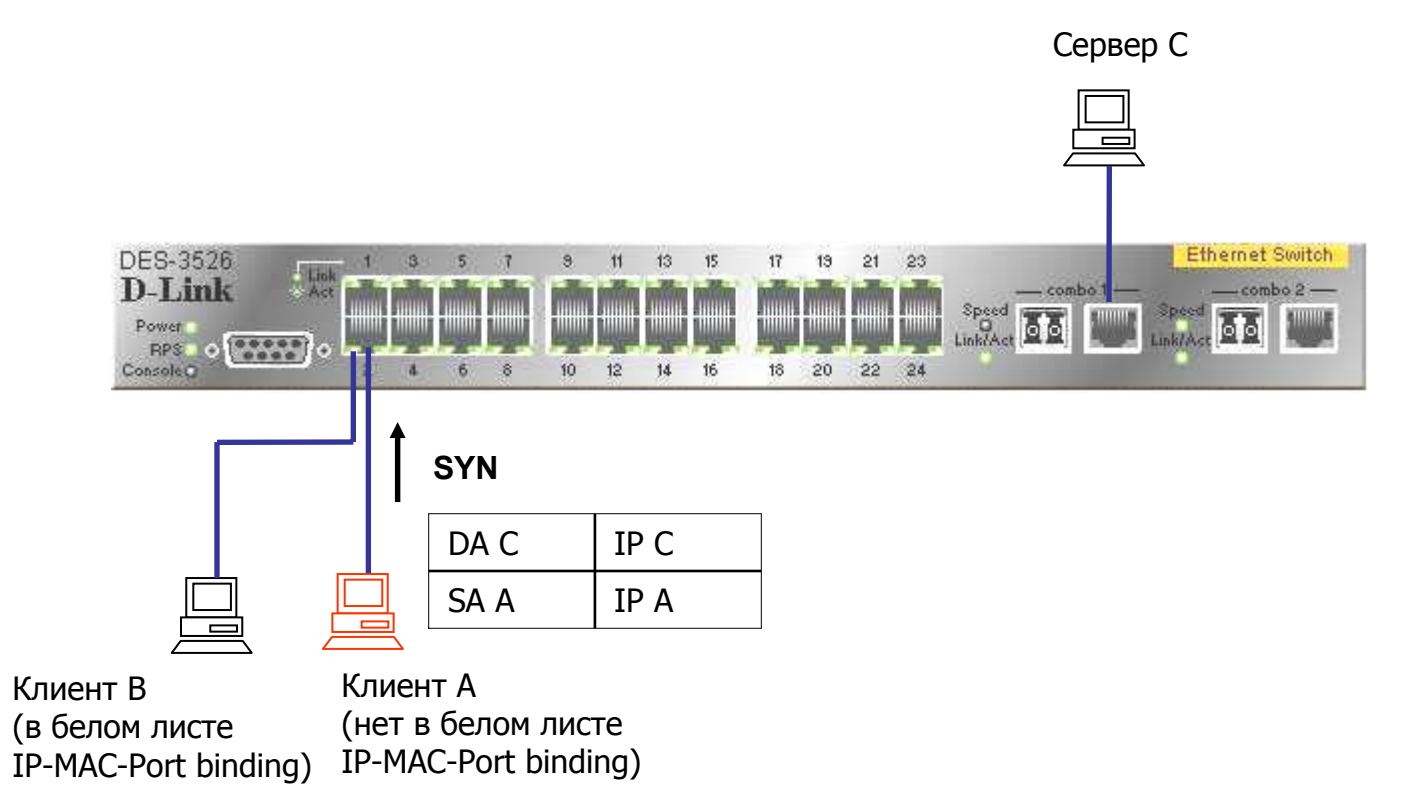

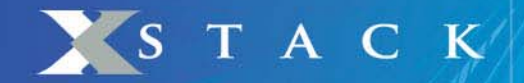

Шаг 4: Т.к. клиент А не в белом листе, DES-3526 блокирует пакет, поэтому, соединение не сможет быть установлено

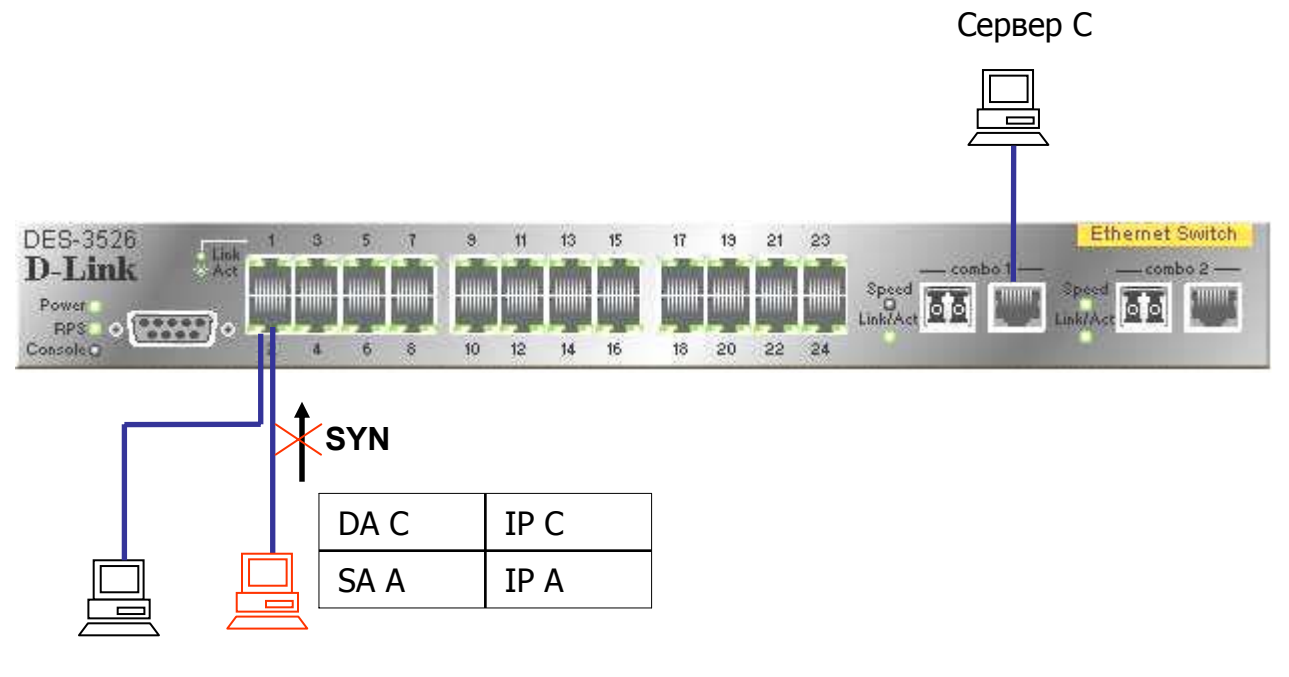

Клиент ВКлиент А(в белом листе(нет в белом листеIP-MAC-Port binding)IP-MAC-Port binding)

## S Т А С К

## Пример 2. Использование режима ACL для предотвращения ARP атаки Man-in-the-Middle

Шаг 1: Sniffer C (Man in the middle) отсылает поддельный пакет ARP-Reply клиентам A и B

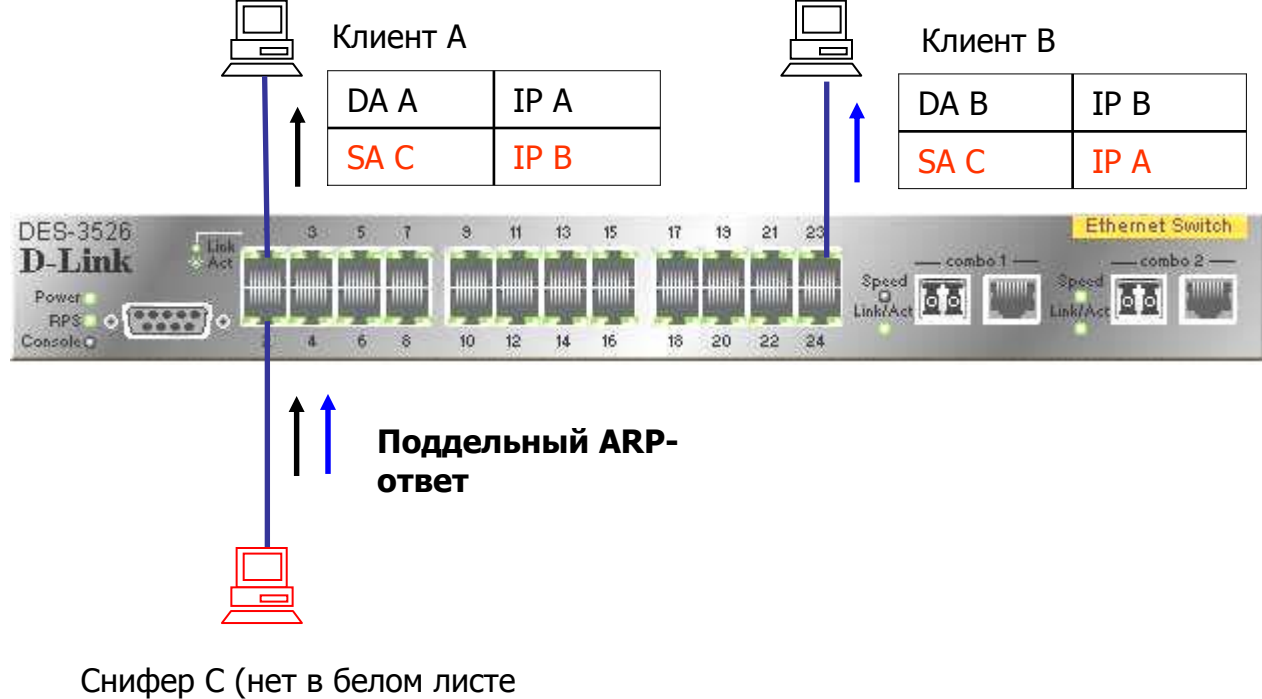

IP-MAC-Port binding)

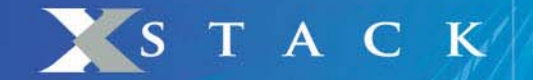

Шаг 2: Клиент А хочет установить ТСР соединение с клиентом В

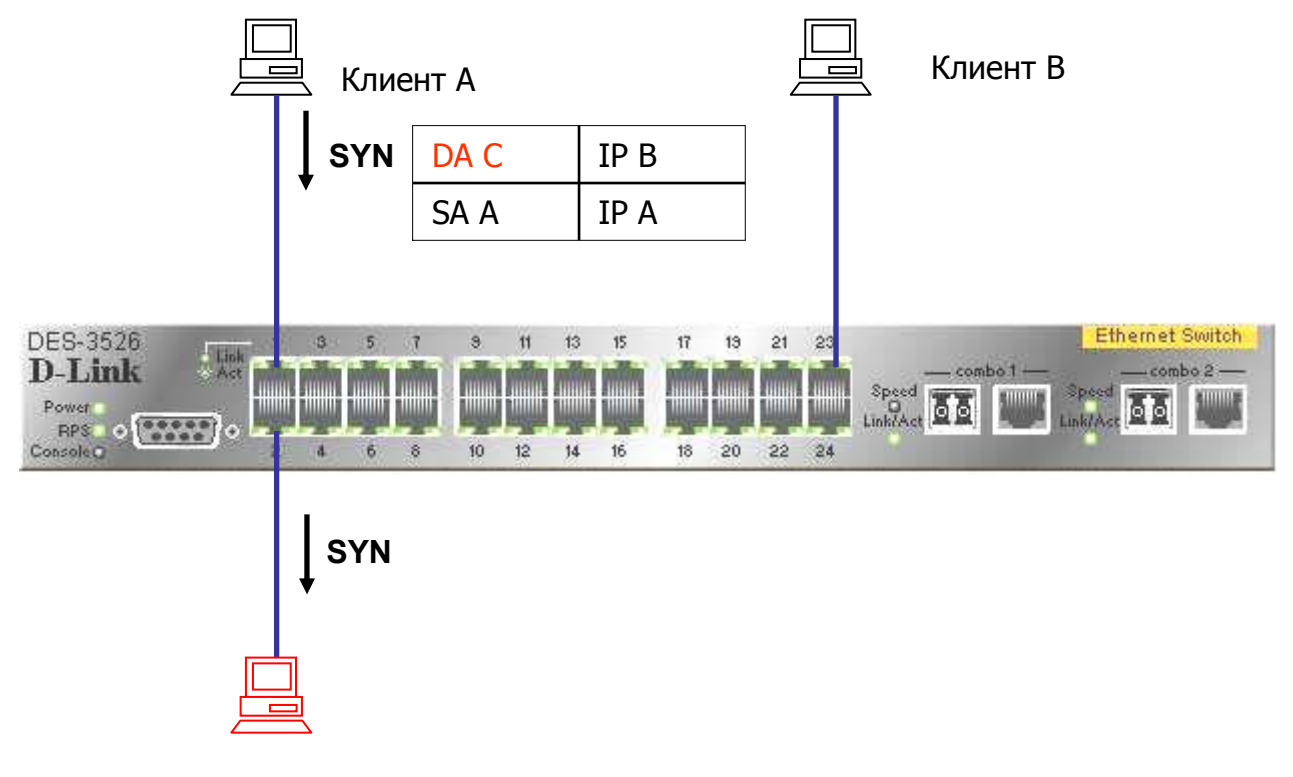

Снифер С (нет в белом листе IP-MAC-Port binding)

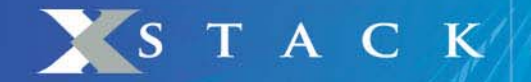

Шаг 3: Т.к. С не в белом листе, DES-3526 блокирует пакет, поэтому, соединение не сможет быть установлено

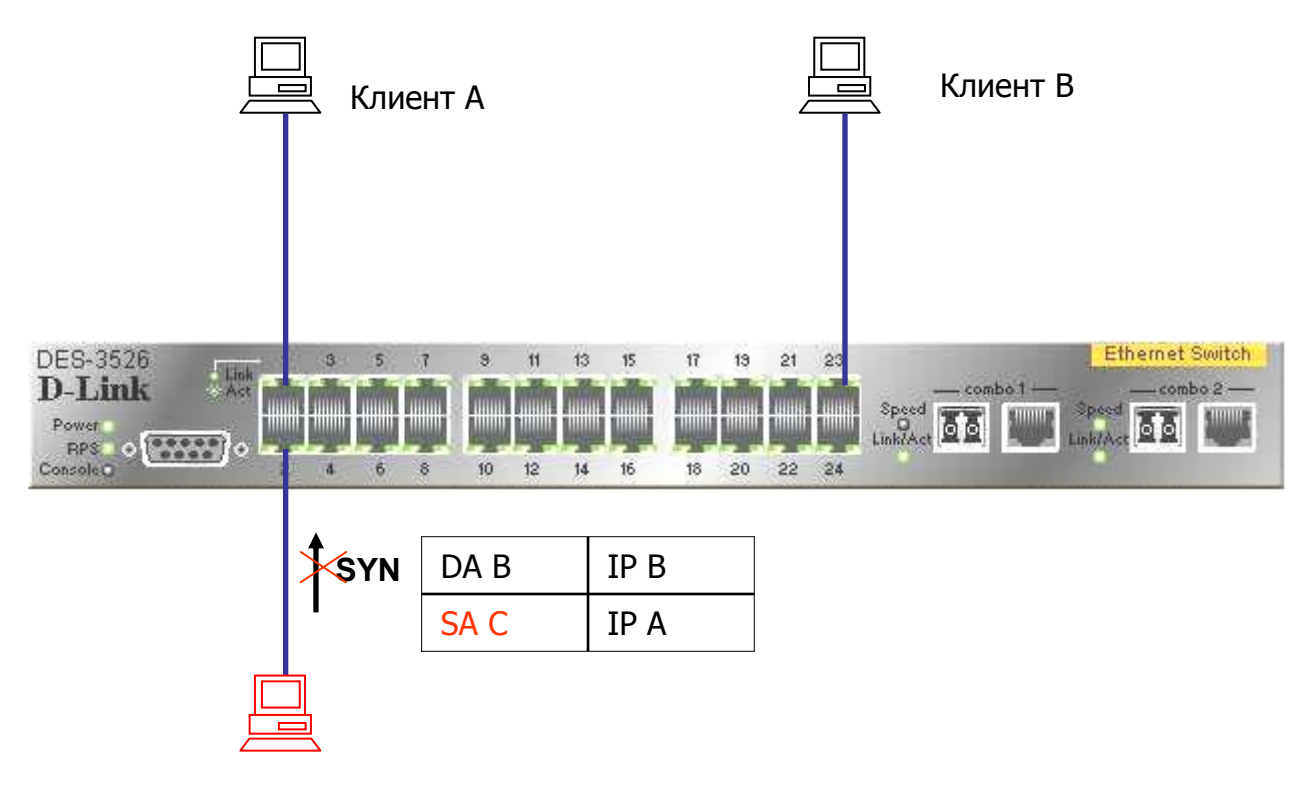

Снифер С (нет в белом листе IP-MAC-Port binding)

Советы по настройке IP-MAC-Port binding ACL Mode

STACK

- ACL обрабатываются в порядке сверху вниз (см. рисунок 1). Когда пакет «соответствует» правилу ACL, он сразу же отбрасывается (если это запрещающее, правило, deny) либо обрабатывается (если это разрешающее правило, permit)
- При использовании IP-MAC-Port binding в режиме ACL автоматически создаются 2 профиля (и правила для них) в первых двух доступных номерах профилей.
  - Любое запрещающее правило после IP-MAC-Port binding становится ненужным, поэтому рекомендуется располагать все остальные ACL в более приоритетном порядке.
  - Нельзя включать одновременно функции IP-MAC-Port ACL mode и ZoneDefense. Т.к. правила привязки IP-MAC-Port создаются первыми, и правила, создаваемые ZoneDefense автоматически после этого, могут быть неправильными.

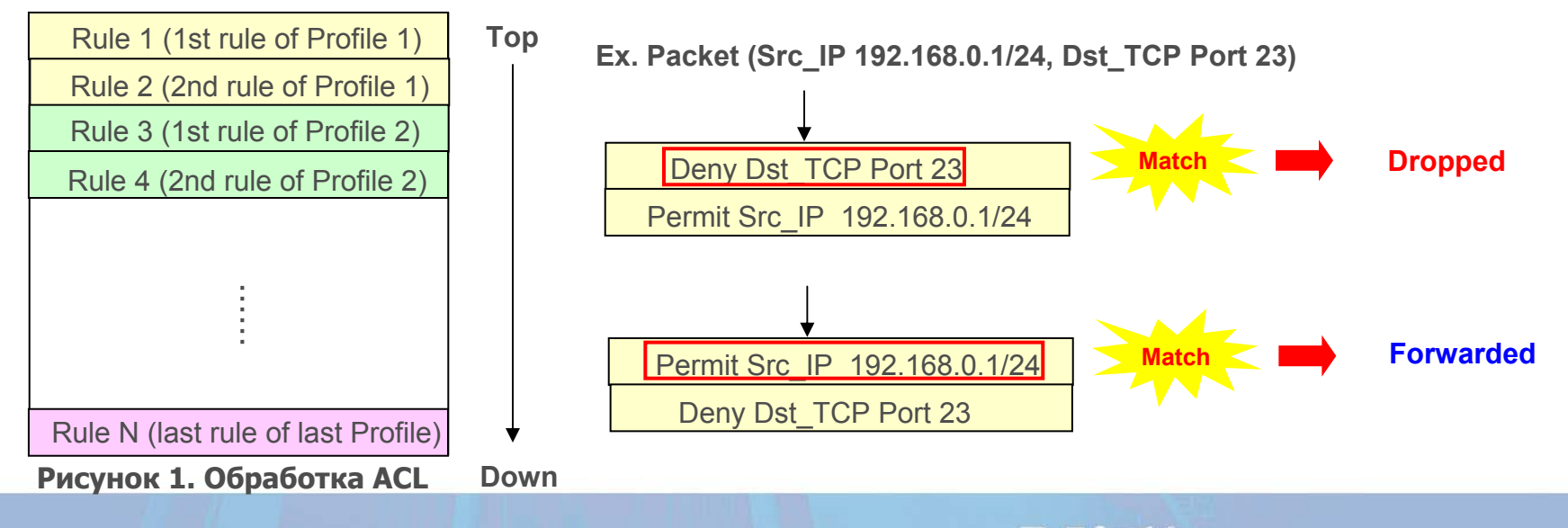

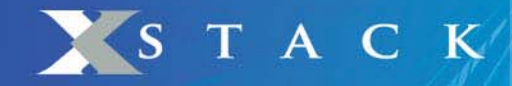

- Вопрос: Что делать, если необходимо создать еще один профиль, когда режим ACL уже включен (рисунок 2)?
  - Нужно использовать команды "disable address\_binding acl\_mode" (Рисунок 3) и затем "enable address\_binding acl\_mode" (Рисунок 4)

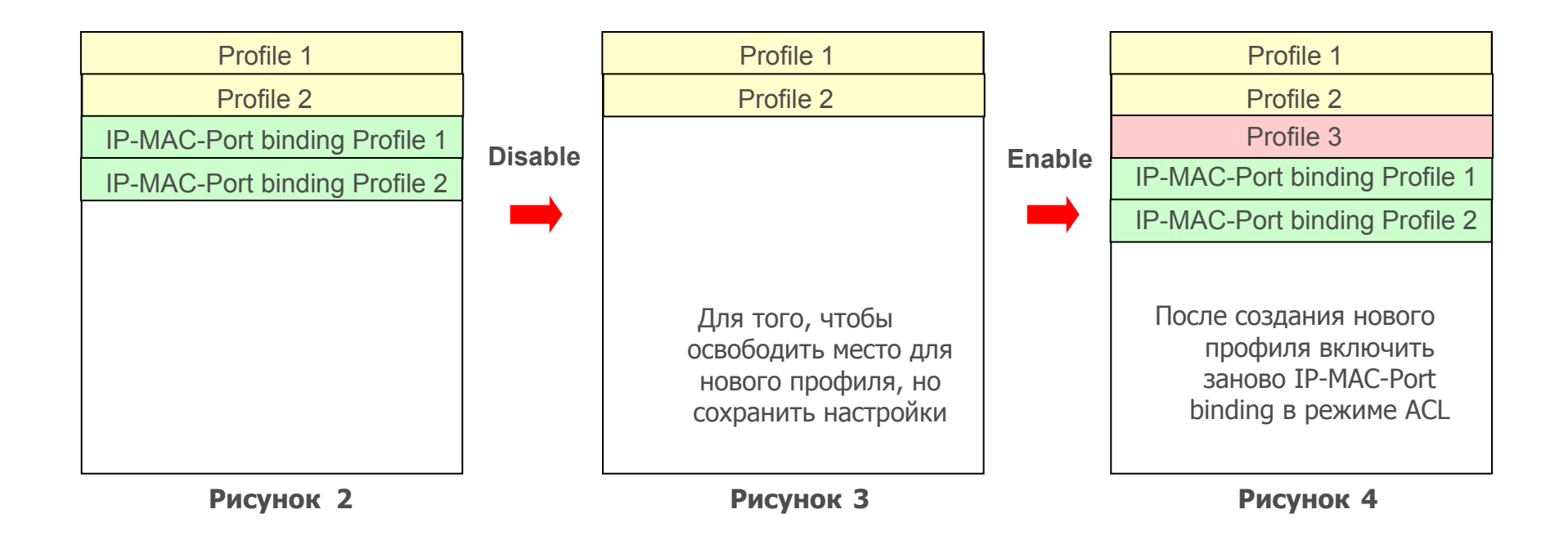

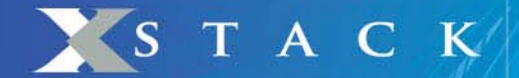

## **IP-MAC-Port Binding (пример)**

- Задача: Ограничить доступ на портах коммутатора по IP и МАС-адресам одновременно
- Команды для настройки коммутатора:
  - 1) create address\_binding ip\_mac ipaddress 192.168.0.7 mac\_address 00-03-25-05-5F-F3 ports 2

2) config address\_binding ip\_mac ports 2 state enable

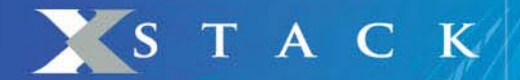

## IP-MAC-Port Binding ACL Mode (пример)

- Задача: Ограничить доступ на портах коммутатора по IP и МАС-адресам одновременно
- Команды для настройки коммутатора:

1) create address\_binding ip\_mac ipaddress 192.168.0.7 mac\_address 00-03-25-05-5F-F3 ports 2 mode acl

2) config address\_binding ip\_mac ports 2 state enable

3) enable address\_binding acl\_mode